## HOW TO PRINT FOR FREE USING FREENTERS (B/W ONLY)

Freenters allows you to print up to 80 B/W pages for free each month for receiving ad pages along with your documents.Separate ad pages are inserted as the cover and after every 4 pages thereafter. There is a monthly quota of 20 ad pages.

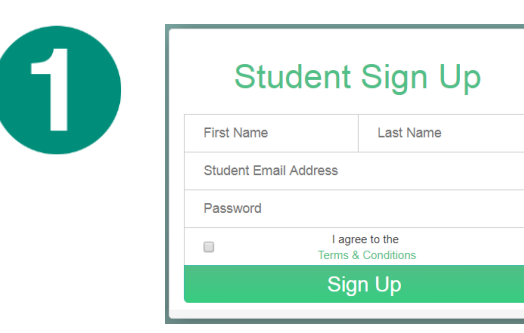

Print Print Printer Printer Printer Printer Printer Printer Printer Print All Pages Print the entire document Pages: Print One Sided Only print on one side of the page

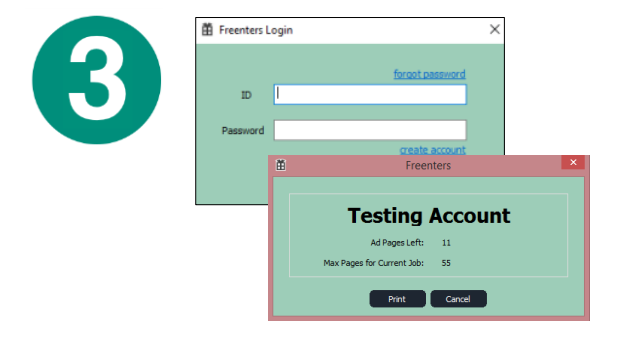

Register an account with Freenters at <u>www.freenters.com</u> using your **@my.wheaton.edu** email address. Fill out the profile questionnaire and confirm your account by clicking the verification email.

Open up your document at a campus computer and select the "Freenters Driver" from the print options. Choose your print settings and click "Print." (All jobs will be printed single-sided even if you choose duplex)

Sign-in to the ensuing Freenters pop-up and click "Print." Now, release the document as you normally would, but for FREE! (Currently only available in Black & White)

For issues or questions regarding the **Freenters service**, please contact Freenters at **support@freenters.com** instead of Wheaton College AIT.